当組合の普通預金・定期預金口座からクレジットカードや電子マネーまで 1つのアプリでまとめて管理が可能です。

しんくみアプリ with CRECO

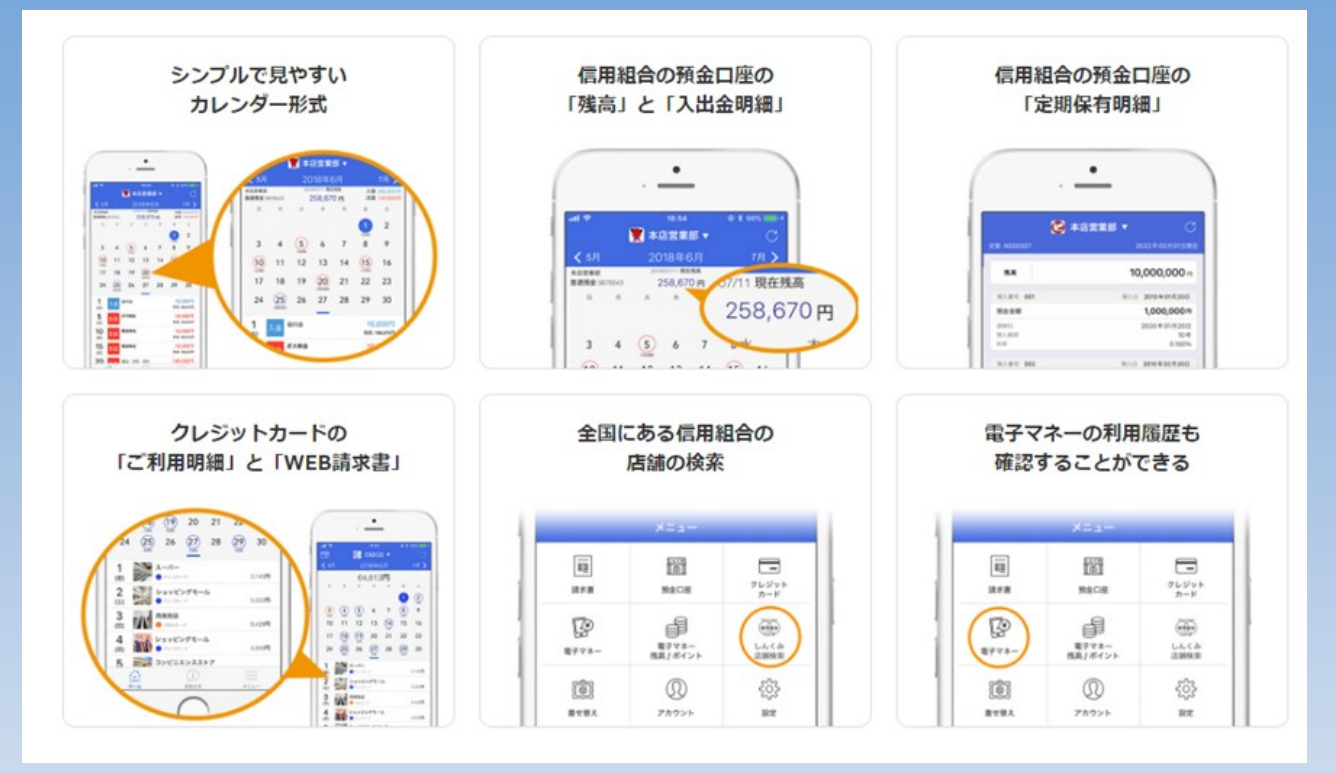

「しんくみアプリ with CRECO」は、個人のお客さま向けにスマートフォ ンでご利用いただける口座管理アプリです。

当組合の普通預金キャッシュカードをお持ちの個人のお客さまは、どなた でも無料で、普通預金の残高・入出金明細、定期預金明細を手軽に便利に ご覧いただけます。

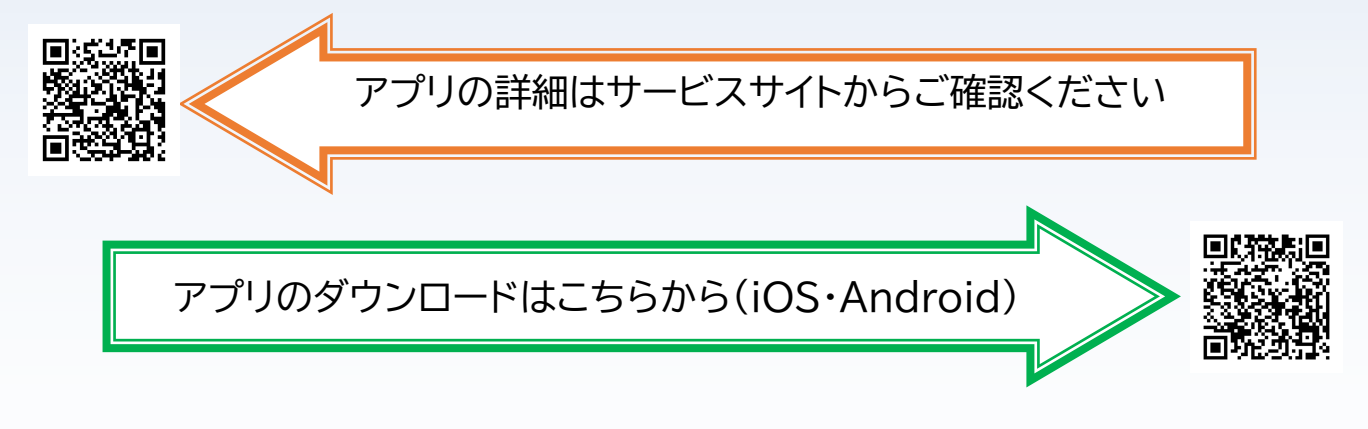

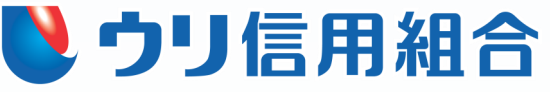

# 「しんくみアプリ with CRECO」を使うと...

▶アプリで普通預金の残高、入出金明細、定期預金明細を確認できます。 ▶アプリの利用開始後は期間の制限なく口座の入出金明細を確認できます。 ▶アプリにクレジットカードや電子マネーを登録すれば利用明細や請求書が 確認できます。

【アプリのはじめ方】

## STEP1 「しんくみアプリ with CRECO」をダウンロード

アプリストア(iOS、Android)から 「しんくみアプリ with CRECO」をダウンロード →

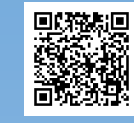

### STEP2 アプリを起動して口座連携

お手元にキャッシュカードをご準備いただき口座連携を行ってください。 普通預金・定期預金が連携できます ※お客様口座の店番号・科目・口座番号・キャッシュカード暗証番号、 お客様の電話番号・メールアドレス・カナ氏名・生年月日情報が必要です。

### STEP3 アカウント登録

スマホの故障紛失に備えてアカウント登録を行うことをお勧めします。 また、STEP4でクレジットカード等を登録するにはアカウント登録が必要です。

### STEP4 クレジットカード・電子マネーを登録

お手持ちのクレジットカードや電子マネーを登録すれば、しんくみ口座と合わせて クレジットカード等の利用明細や請求書がアプリで確認できるようになります。

・ダウンロードやご利用時にかかるパケット通信料はお客様のご負担となります。

・CRECO はアイ・ティ・リアライズ株式会社の登録商標です。

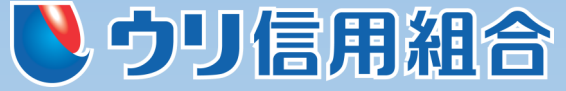

### https://www.urishinkumi.com

本店営業部 2011(218)3001 東 北 支 店 **8**022(225)4416

福島支店 2024(932)5350 北東北盛岡支店 四019(623)7321

#### しんくみアプリwithCRECO 操作手順(開始編)

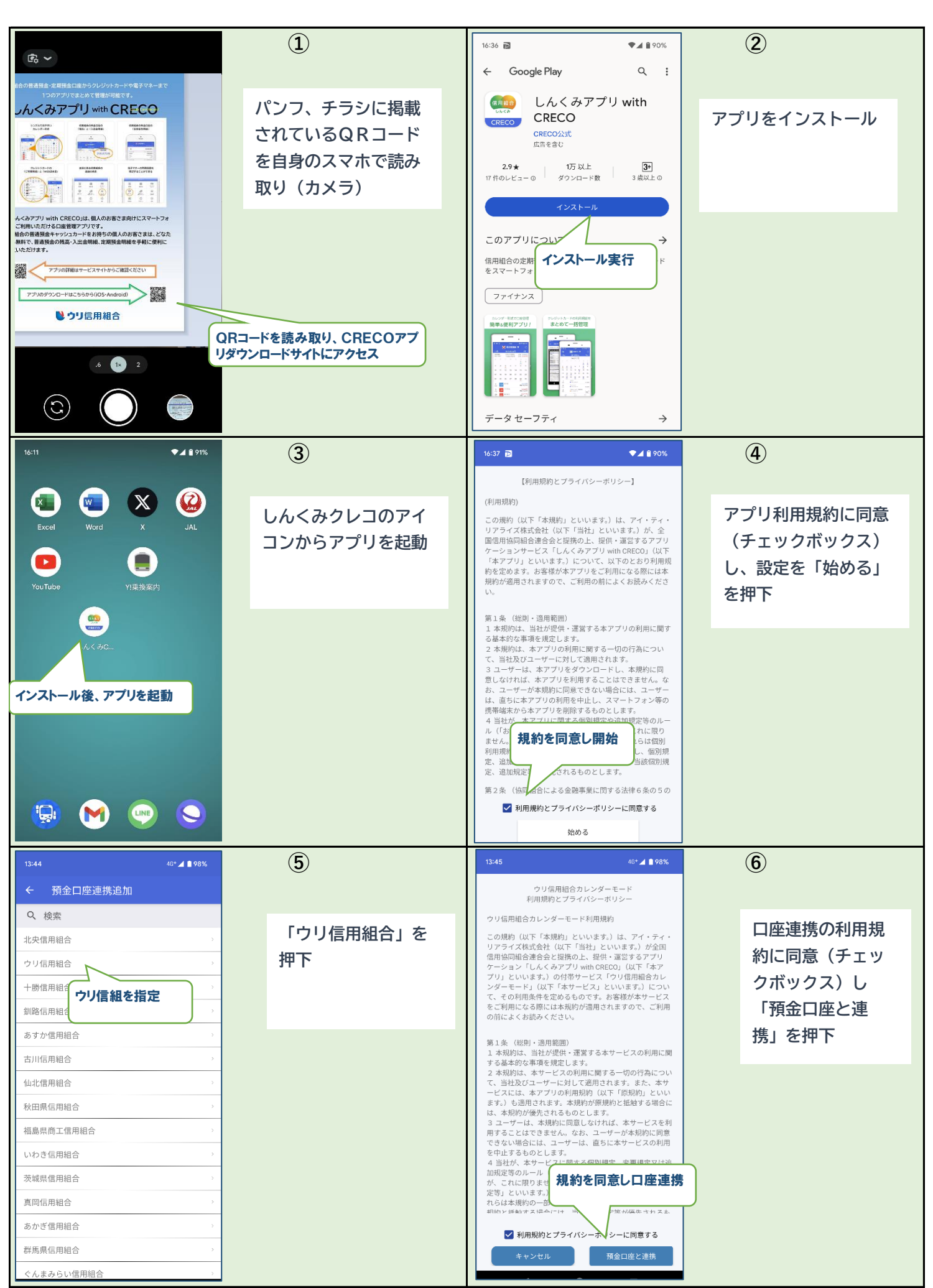

#### しんくみアプリwithCRECO 操作手順(開始編)

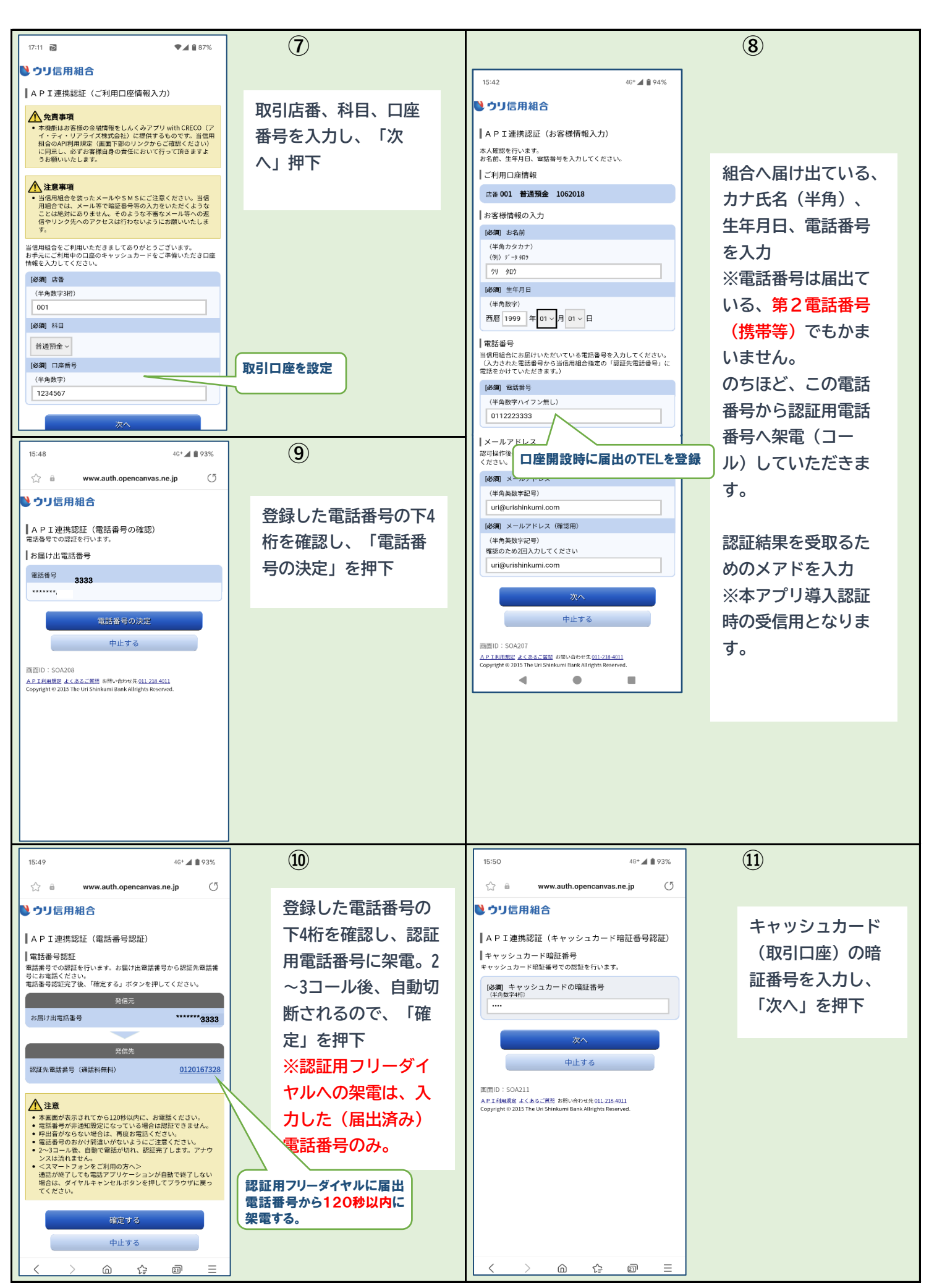

#### しんくみアプリwithCRECO 操作手順(開始編)

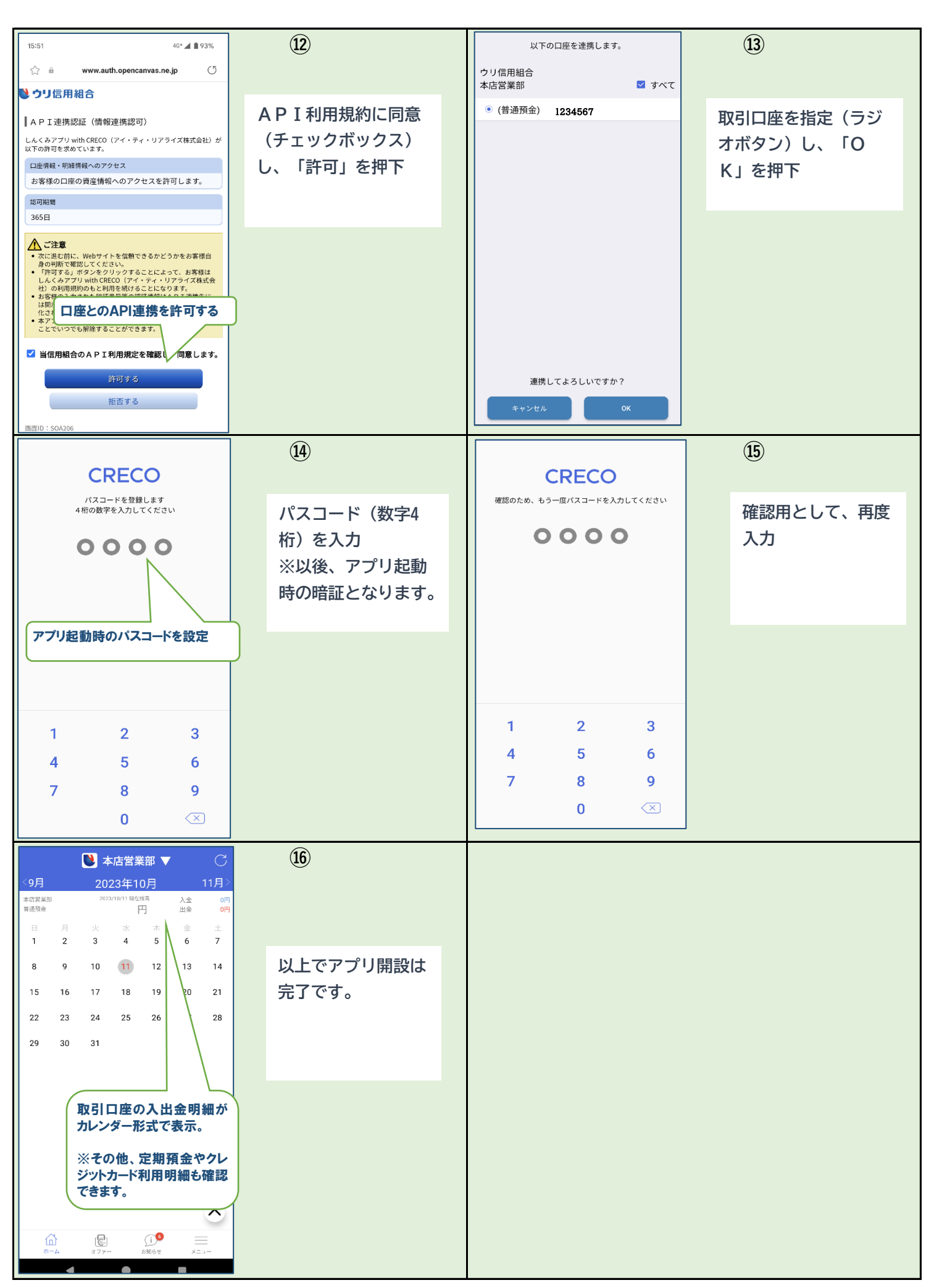